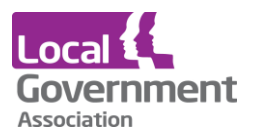

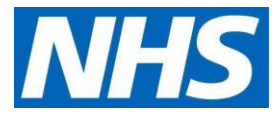

## EMIS Web standard operating procedure | issuing patient access medication requests from patients or through proxy access

## Purpose

All dispensary staff and locum staff to know how to issue medication from patient access medication requests in EMIS.

Using this standard operating procedure (SOP) should ensure patients get a prompt and safe service whenever they or their proxy orders through the patient access portal.

## Process

• Click on the **Dispensing** screen Icon on the top tool bar of EMIS.

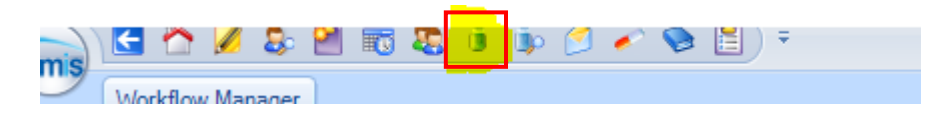

Once the Dispensing screen is opened you will find a list of options on the right-hand side of the screen.

| Global View                                                                                                    | *                 |
|----------------------------------------------------------------------------------------------------|-------------------|
| Tasks                                                                                                    | 9,0               |
| Lab Reports                                                                                                    | 0,0               |
| Medicine Management                                                                                                    | <mark>30,0</mark> |
| Medicines Management<br>Requests                                                                                                    |                   |
| Requests with queries (30, 0                                                                                                    | ))                |
| Awaiting Signing<br>EPS Rejections<br>Rejected Prescriptions<br>Cancellation Rejections<br>Subsequent Cancellation Reje<br>Completed<br>Requests<br>Requests with queries<br>Signed<br>Rejected Prescriptions<br>Cancellation Rejections<br>Subsequent Cancellation Rejections | ections           |

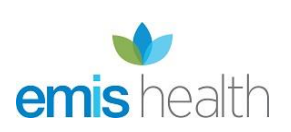

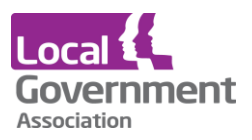

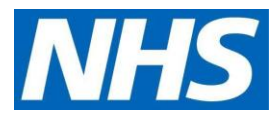

• Right click first on **Medicine Management** and then right click on **Requests with** queries.

Opening Request with queries will direct you to a list of tasks sent directly to a named GP via the dispensary or via patient access users.

| ems C 2 8 2 5 2 5                  | 📑 🏚 🝠 🖍 📚 🖺 ) 👻 EMIS Web Health Care System - John Tasker House Surgery - 4518                                  | - 0                                    | ×          |
|------------------------------------|----------------------------------------------------------------------------------------------------|----------------------------------------|------------|
| Vockflow Manager                   | Wew History     High Priority     Print     Actions                                                             |                                        | 9          |
| SCR - 20 Documents - 4 GP2         | <u>GP</u> - 83 (83) <u>Medicine Management</u> - 3 <u>Tasks</u> - 7 <u>Mail Inbox</u> - 8 (4)                   |                                        |            |
| Your security details have not b   | een logged. Click here to resolve.                                                                              |                                        | <u>×</u>   |
| New priority Workflow Items re     | ceived - GP2GP                                                                                                  |                                        | ×          |
| 1 There are outstanding Summar     | y Care Records waiting to be sent, click to send.                                                               |                                        | ×          |
| 🜲 Active 🗧                         | Born 22-Nov-1957 (61y) Gender Male NHS No.<br>Usual GP                                                          | PDS 💿 PROXV                            |            |
| 🚱 Global View «                    | Patient Details Source                                                                                          | Request Date                           | -          |
| Tasks 7,0                          | +                                                                                                    | 04-Oct-2019 🔱                          |            |
| Lab Reports 0,0                    |                                                                                                    | 02-Oct-2019 🔱                          |            |
| Medicine Management 36,1           |                                                                                                    | 02-Oct-2019                            |            |
| Requests                           |                                                                                                    | 02-Oct-2019                            | =          |
| Requests with queries (36, 1)      |                                                                                                    | 02-Oct-2019                            |            |
| Awaiting Signing                   |                                                                                                    | 03-Oct-2019                            |            |
| EPS Rejections                     |                                                                                                    | 03-Oct-2019 🔱                          |            |
| Rejected Prescriptions             |                                                                                                    | 03-Oct-2019 🔱                          |            |
| Subsequent Cancellation Rejections |                                                                                                    | 03-Oct-2019 🔱                          |            |
| Completed                          |                                                                                                    | 03-Oct-2019 🔱                          |            |
| Requests                           |                                                                                                    | 03-Oct-2019                            |            |
| Requests with queries              |                                                                                                    | 03-Oct-2019                            |            |
| Rejected Prescriptions             |                                                                                                    | 03-0ct-2019                            |            |
| Cancellation Rejections            |                                                                                                    | 03-0ct-2019                            |            |
| Subsequent Cancellation Rejections |                                                                                                    | 03-Oct-2019                            |            |
|                                    |                                                                                                    | 03-Oct-2019 🔱                          |            |
|                                    |                                                                                                    | 03-Oct-2019 🔱                          | -          |
|                                    | past - ok to issue?<br>Pt requesting to have on repeat list to enable him to request online as and when needed? |                                        |            |
| < III >                            | Drug / Dosage / Quantity                                                                                        | Date Last Issued Issue Safety          | 1          |
| GP2GP 83,83                        | Etoricoxib 120mg tablets One To Be Taken Each Day, 7 tablet<br>Linked Problems - Gout                           | 20-May-2019 Past<br>Reissue of an      | acute      |
| Document Management 4,0            |                                                                                                    | Nebbue of an                           | - acado    |
| Test Requests 0.0                  |                                                                                                    |                                        |            |
| SCR 20.0                           |                                                                                                    |                                        |            |
| Report Management 0,0              |                                                                                                    |                                        |            |
| NHS Clerical   RATFORD. Le         | anno (Ms)   Organisation: John Tasker House Surgery   Location: John Tasker House                               | 🖌 Avail                                | able       |
| 📀 🔉 👒 📑                            | 💁 🚔 🏟 🥝 🔿 👑 📾                                                                                                   | ▲ 10:5<br>● 10:5<br>● 04/10/<br>04/10/ | 54<br>2019 |

- On the right-hand side of the screen (as above) you will see a list of names under the heading **Source**. These are the names of people who have sent requests or tasks to the GP.
- Find the name of the patient or their proxy and double click on one specific name which has the words **Online (name ??).**

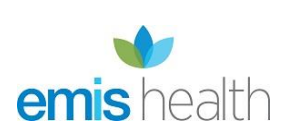

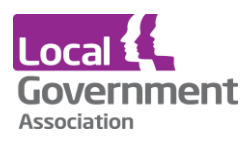

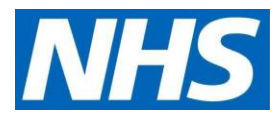

• Right click on one of the **Online user's name** and then Click once on the **Open** icon to access the request.

| ow Config | Change Owner  View History Add Note Add Note Print Print | Open    |
|-----------|----------------------------------------------------------|---------|
| / Admin   | Actions                                                  | Actions |

- This will bring you to the patient's request screen.
- The patient or proxy user may have written a message to the GP. This will appear on the top white bar.

|                                    | , 🗊 🏚 💆 🖌 📚 🖺 ) 👻 EMIS Web Health Care System - John Tasker House Surgery - 4518                                | - 0 ×                              |
|------------------------------------|----------------------------------------------------------------------------------------------------|------------------------------------|
| Workflow Manager                   |                                                                                                    | 🗖 e 🌒                              |
| Viorkfilow<br>View Admin Act       |                                                                                                    |                                    |
| SCR - 20 Documents - 4 GP2         | GP - 83 (83) Medicine Management - 3 Tasks - 7 Mai Inbox - 8 (4)                                                |                                    |
| Your security details have not b   | een logged. Click here to resolve.                                                                              | ×                                  |
| New priority Workflow Items re     | ceived - GP2GP                                                                                                  | ×                                  |
| There are outstanding Summar       | y Care Records waiting to be sent, click to send.                                                               | ×                                  |
| 🎭 Active                           | Born 22-Nov-1957 (61y) Gender Male NHS No.<br>Usual GP                                                          |                                    |
| 👌 Global View 🛛 «                  | Patient Details Source                                                                                          | Request Date                       |
| Tasks 7,0                          | + <u></u>                                                                                                    | 04-Oct-2019 🔱                      |
| Lab Reports 0,0                    |                                                                                                    | 02-Oct-2019 🔱                      |
| Medicine Management 36,1           |                                                                                                    | 02-Oct-2019 🔱                      |
| Medicines Management               |                                                                                                    | 02-0ct-2019 🔱                      |
| Requests                           |                                                                                                    | 02-0ct-2019 💈 🗏                    |
| Requests with queries (36, 1)      |                                                                                                    | 02-0ct-2019 🔱                      |
| Awalding Signing                   |                                                                                                    | 03-Oct-2019 🔱                      |
| Poincted Progrations               |                                                                                                    | 03-Oct-2019 🔱                      |
| Cancellation Rejections            |                                                                                                    | 03-0ct-2019 💈                      |
| Subsequent Cancellation Rejections |                                                                                                    | 03-Oct-2019 🔱                      |
| Completed                          |                                                                                                    | 03-0ct-2019 🔱                      |
| Requests                           |                                                                                                    | 03-0ct-2019 💈                      |
| Requests with queries              | Onine                                                                                                    | 03-Oct-2019 🔱                      |
| Signed                             | Onine                                                                                                    | 03-Oct-2019 🔱                      |
| Rejected Prescriptions             |                                                                                                    | 03-Oct-2019 🔱                      |
| Cancellation Rejections            |                                                                                                    | 03-Oct-2019 🔱                      |
| Subsequent Cancellation Rejections |                                                                                                    | 03-0ct-2019 🔱                      |
|                                    |                                                                                                    | 03-0ct-2019 🔱                      |
|                                    |                                                                                                    | 03-Oct-2019 🔱 🔻                    |
|                                    | past - ok to issue?<br>Pt requesting to have on repeat list to enable him to request online as and when needed? |                                    |
| < III >                            | Drug / Dosage / Quantity D?                                                                                     | ite Last Issued Issue Safety       |
| GP2GP 83,83                        | Etoricoxib 120mg tablets One To Be Taken Each Day, 7 tablet 20                                                  | May-2019 Past                      |
| Document Management 4,0            | Linked Problems - Gout                                                                                          | Reissue of an acute                |
| Referral Management 0,0            |                                                                                                    |                                    |
| Test Requests 0,0                  |                                                                                                    |                                    |
| SCR 20,0                           |                                                                                                    |                                    |
| Report Management 0,0              |                                                                                                    |                                    |
| IHS 📋 Clerical   RATFORD. Ler      | anne (Ms)   Organisation: John Tasker House Surgery   Location: John Tasker House                               | ┥ Available                        |
| 👩 🔉 🔍 📑                            | 📴 🚞 🎄 🥝 🔿 🖳 📾                                                                                                   | ▲ 10:54<br>● 10:54<br>● 04/10/2019 |

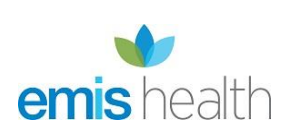

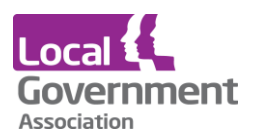

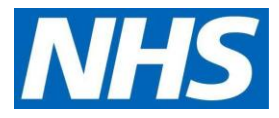

• If the message is a query it needs to be passed to a GP. You can finalise the request by simply clicking on the **Approve and Complete** icon. This will issue the prescription and remove the request from the 'Request with queries' list.

| 👝 🔄 🏠 💋 🕹 I                                                                                | 🎽 🐻 🤹 🏟 🏈 🖍 🗞 🛗 ) 🔻 Emis                                                                                                    | Web Health Care System - John Tasker House Surgery - 4518 |  |  |  |
|--------------------------------------------------------------------------------------------|----------------------------------------------------------------------------------------------------|-----------------------------------------------------------|--|--|--|
| Workflow Manager                                                                           | Workflow Task                                                                                                    |                                                           |  |  |  |
| Conner  History Add Note Reply                                                             | tie Add Drug to the state of the state of t | Reason                                                    |  |  |  |
| 🎽 Delete Note  🗙 Close                                                                     | Regime Review 🥾 Change Selection                                                                                                    | Reject Reject and Reply                                   |  |  |  |
| Action                                                                                     | Modify Request                                                                                                    | Reject Request Issue                                      |  |  |  |
| SCR - 20 Documents - 3 GP26P - 83 (83) Medicine Management - 3 Tasks - 9 Mai Inbox - 8 (4) |                                                                                                    |                                                           |  |  |  |

• You should be taken directly to the next patient on the list. If you find that the screen shows a request that has been sent to a GP already then you can move down to the next patient by clicking the **Close** icon.

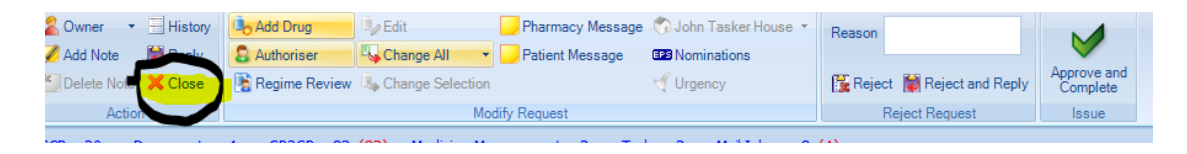

• Keep clicking **Open**, close the queue until all the patient access requests have been issued or tasked to a GP.

| Workflow Manager W          | orkflow Task         |                                                                         |                              |                             | - /                     |                               |
|-----------------------------|----------------------|-------------------------------------------------------------------------|------------------------------|-----------------------------|-------------------------|-------------------------------|
| 2 Owner History             | a Add Drug           | Pharmacy Message                                                        | Colobo Tasker House          |                             |                         |                               |
| Add Note Reply              | Authoriser 4         | Change All                                                              | S Nominations                | Reason                      | V                       |                               |
| Delete Note X Close         | Regime Review 🤱      | Change Selection                                                        | Urgency                      | 🚰 Reject 👹 Reject and Reply | Approve and<br>Complete |                               |
| Action                      |                      | Modify Request                                                          |                              | Reject Request              | Issue                   |                               |
| SCR - 20 Documents - 4      | <u>GP2GP</u> - 83 (8 | 3) Medicine Management - 3 Task                                         | <u>(4 - 3 Mail Inbox - 8</u> |                             |                         |                               |
| Your security details have  | ve not been logged   | d. Click here to resolve.                                               |                              |                             |                         |                               |
| New priority Workflow I     | tems received - GP   | P2GP                                                                    |                              |                             |                         |                               |
| There are outstanding S     | Summary Care Reco    | ords waiting to be sent, click to send.                                 |                              |                             |                         |                               |
| 🔹 Active 🛛 🕹                |                      |                                                                         | Born 07-Nov-1940 (7          | 8y) Gender Male             | NHS No.                 |                               |
|                             |                      |                                                                         | Usual GP                     |                             |                         |                               |
| This task is owned by : TID | ESWELL, David (E     | Dr)                                                                     |                              |                             |                         |                               |
|                             | dor                  | ne x 1 o.k.?                                                            |                              |                             |                         |                               |
|                             |                      | CD EPS - Any Pharmacy                                                   |                              |                             |                         |                               |
| <b>*</b>                    | 02-Oct               |                                                                         | Urgency: Immedia             | te                          |                         |                               |
| -                           | 02-0ct               | △ CD Gabapentin 300mg capsule                                           | s One To Be Taken Three      | Times A Day, One hundred (  | 100) capsule            | Acute Issue Reject            |
|                             |                      | Issued 2 days ago                                                       |                              | Override Reason 🛛 🗛 R       | eissue of an acute      | Change To Rep                 |
| <b>*</b>                    | and the second       |                                                                         |                              |                             |                         |                               |
| *                           | 02-0ct               |                                                                         |                              |                             |                         |                               |
|                             |                      |                                                                         |                              |                             |                         |                               |
| <b> </b>                    | 02-Oct               |                                                                         |                              |                             |                         |                               |
| -                           | 03-Oct               |                                                                         |                              |                             |                         |                               |
|                             |                      |                                                                         |                              |                             |                         |                               |
| M                           | = 03-Oct             |                                                                         |                              |                             |                         |                               |
| *                           | 03-Oct               |                                                                         |                              |                             |                         |                               |
|                             |                      |                                                                         |                              |                             |                         |                               |
| <b>*</b>                    | 03-0ct               |                                                                         |                              |                             |                         |                               |
| <b>*</b>                    | 03-Oct               |                                                                         |                              |                             |                         |                               |
|                             |                      |                                                                         |                              |                             |                         | Total Approximate NHS Cost: £ |
|                             | 03-0ct               | Printer \\PC240615\Brother HL-5240 se                                   | ries                         | 😽 💿 Store                   | Postdate 04-Oct-2019    | Separate No                   |
| <b>*</b>                    | 03-Oct               |                                                                         |                              |                             |                         |                               |
|                             | Aler                 | rgies Adverse reaction to penicillins,<br>to Morphine, Adverse reaction | to simvastatin               | emption Expiry Date         | EXUMA [Kemove]          |                               |
|                             |                      | een PT WILL BRING IN TO US AUTHO                                        | RISATION TO NO               | n-Dispensing Patient        |                         |                               |
|                             |                      |                                                                         | Pre                          | scription YOGI TAKELEY      |                         |                               |
|                             |                      |                                                                         | <u></u>                      | 25010050211                 |                         |                               |
| Item 5 of 36                |                      |                                                                         |                              |                             |                         |                               |
| Item 5 of 36                | ORD, Leanne (Ms)     | Organisation: John Tasker House Surger                                  | ry   Location: John Task     | er House                    |                         | ┥ Available                   |

Version 1.0 | October 2020 | publications reference CO612

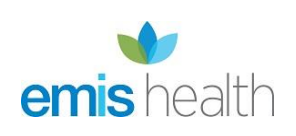

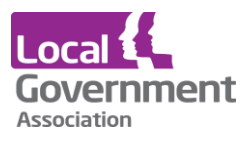

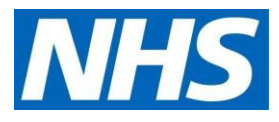

## Encountering problems with issue

Some requests cannot be issued automatically. If the message contains a request for a new or different medication, this must be passed to a GP. If there a medication review is required, the Approve and Complete icon will be greyed out and unable to be used.

To be able to issue the request quickly you will need to forward to a GP present on the day, or to a specified GP.

• You can do this by clicking on the **Owner** icon and choosing a GP on the drop-down options.

| Owner History     | tio Add Drug Iy Edit ☐ Pharmacy Message ♠ John Tasker House ▼ | Reason                      |                         |
|-------------------|---------------------------------------------------------------|-----------------------------|-------------------------|
| Delete Note Close | Regime Review Sp Change Selection                             | 🚡 Reject 📓 Reject and Reply | Approve and<br>Complete |
| Action            | Modify Request                                                | Reject Request              | Issue                   |
| COD 00 Decimente  | A conco on (on) Multiple Management in Table in Multiple of ( | ~                           |                         |

• You must also add a note to the request by clicking the Add Note icon on the screen.

|   | Add Note Reply    | Add Drug      | Edit              | Pharmacy Message | ⑦ John Tasker House ▼ | Reason                      | <b>V</b>                |
|---|-------------------|---------------|-------------------|------------------|-----------------------|-----------------------------|-------------------------|
| ١ | Delete Note Close | Regime Review | Schange Selection |                  | Urgency               | 🔀 Reject 📓 Reject and Reply | Approve and<br>Complete |
|   | Action            |               | Mod               | ify Request      |                       | Reject Request              | Issue                   |

- Add a note to the note box provided. 'Disp seen' is enough although a more detailed note would be helpful if the note on the top of the screen is requesting a new medication or a change of dose / strength.
- The GP will then issue or refuse the request once they have reviewed it.

Direct patient requests can be sent to either the dispensing queue or printed and sent to one of the local nominated pharmacies as per destination recorded on the patient's prescribing screen.

Non-dispensing patients' prescriptions will automatically print out. Dispensing patients who go to the chemist will have to be changed whilst issuing.

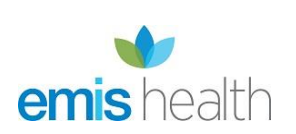

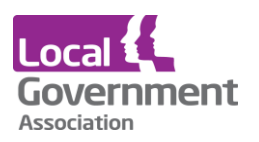

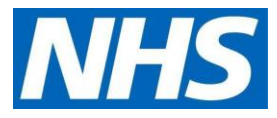

• You can do this by clicking the **Change All** icon. Choose the printed prescription on the drop down and the prescription will print out.

| emis Vorkflow Manager                     | 🞽 📷 🎩 i i ip 🖉 🖌 🗞 🧮 🔻                                                                                                    | EMIS Web Health Care System - John Ta  | isker House Surgery - 4518 |
|-------------------------------------------|----------------------------------------------------------------------------------------------------|----------------------------------------|----------------------------|
| Owner      History     Add Note     Keply | Add Drug     Add Drug     Add Drug     Add Drug     Authoriser     Authoriser     Authoriser     Authoriser     Authoriser     Authoriser | ) John Tasker House V<br>8 Nominations | <b>V</b>                   |
| Delete Note Close                         | Regime Review Schange Selection                                                                                                    | Urgency                                | Approve and<br>Complete    |
| SCR - 20 Documents                        | 3         GP2GP         - 83         (83)         Medicine Management         - 3         Tasks                                           | - 9 <u>Mail Inbox</u> - 8 (4)          | ISSUE                      |

• You can also choose to send an issue to either your in-house queue or another dispensing queue. You can do this by clicking on the **House Icon** and choosing the surgery destination.

| Add Note          | Add Drug                          | ge 🕥 John Tasker House 👻 | Reason                      | V                       |  |
|-------------------|-----------------------------------|--------------------------|-----------------------------|-------------------------|--|
| Delete Note Close | Regime Review Is Change Selection | Jurgency                 | 🔀 Reject 📔 Reject and Reply | Approve and<br>Complete |  |
| Action            | Modify Request                    |                          | Reject Request              | Issue                   |  |

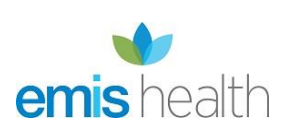